# 通過命令列介面(CLI)配置交換機上的綠色乙太網 埠設定

### 目標

綠色乙太網是一組功能的通用名稱,旨在實現環保並減少裝置的功耗。與節能乙太網(EEE)不同,綠色乙太網能源檢測在所有埠上啟用,而只有具有GB埠的裝置才啟用EEE。

綠色乙太網功能可通過以下方式降低總功耗:

- •能量檢測模式 在非活動鏈路上,埠將進入非活動模式並節省電力,同時保持埠的管理 狀態為開啟。從這種模式恢復到完全操作模式是快速、透明的,並且不會丟失幀。千兆乙 太網(GE)和快速乙太網(FE)埠均支援此模式。預設情況下禁用此模式。
- 短距離模式 此功能在短距離電纜上節省電量。分析完電纜長度後,會根據不同的電纜 長度調整電源使用情況。如果十千兆埠的電纜短於30米,其他型別的埠短於50米,則裝 置通過電纜傳送幀所用的功率更少,因此節約了能源。此模式僅在RJ45 GE埠上受支援 ,不適用於組合埠。預設情況下禁用此模式。

綠色乙太網設定可以全域性配置和/或按交換機介面配置。本文提供如何通過命令列介面 (CLI)配置交換機上的綠色乙太網埠設定的說明。

**附註:**要瞭解如何通過基於Web的實用程式配置交換機上的綠色乙太網埠設定,請按一下<u>此處</u> 獲取說明。

## 適用裝置

- Sx300系列
- Sx350系列
- •SG350X系列
- Sx500系列
- •Sx550X系列

### 軟體版本

- 1.4.7.05 Sx300、Sx500
- 2.2.8.4 Sx350、SG350X、Sx550X

# 通過CLI配置交換機上的綠色乙太網埠設定

#### 檢視交換機上的綠色乙太網埠設定

步驟1.登入到交換機控制檯。預設使用者名稱和密碼為cisco/cisco。

User Name:cisco Password:\*\*\*\*\*\*\*\*\*

**附註:**可用的命令或選項可能會因裝置的具體型號而異。在本示例中,通過Telnet訪問

SG350X交換機。

步驟2.要在交換機上顯示當前的綠色乙太網配置和資訊,請在特權EXEC模式下輸入以下命令 :

SG350X#show green-ethernet [interface-id | detailed]

選項包括:

- interface-id (可選)顯示特定乙太網埠上的當前綠色乙太網資訊。
- detailed (可選)顯示交換機及其埠的當前綠色乙太網資訊。

**附註:**在此示例中,show green-ethernet GE1/0/5命令用於顯示特定介面上的綠色乙太網資 訊。

SG350X show green-ethernet GE1/0/5

Energy-Detect mode: Enabled Short-Reach mode: Enabled Disable Port LEDs mode: Enabled Power Savings: 78% (22.50W out of maximum 28.74W) Cumulative Energy Saved: 10103 [Watt\*Hour] \* Estimated Annual Power saving: 183456 [Watt\*Hour] Short-Reach cable length threshold: 50m

\* Annual estimate is based on the saving during the previous week NA - information for previous week is not available

| Port               | Energy-Detect |      |        | 5     | Short-I | VCT Cable   |        |        |
|--------------------|---------------|------|--------|-------|---------|-------------|--------|--------|
|                    | Admin         | 0per | Reason | Admin | Force   | <b>Oper</b> | Reason | Length |
|                    |               |      |        |       |         |             |        |        |
| gi1/0/5<br>SG350X# | off           | off  |        | off   | off     | off         |        |        |

能量檢測模式區域顯示交換機中能量檢測模式的當前狀態。此功能用於在裝置未連線到活動鏈 路夥伴時節省電源。

短距離模式區域顯示交換機中短距離的當前狀態。這樣您就可以用比鏈路正常處理能力更低的 功率運行鏈路。

禁用埠LED模式區域顯示交換機中埠發光二極體(LED)的當前狀態。如果禁用此選項,則 LED不會顯示鏈路狀態、活動等。禁用埠LED功能可節省裝置LED的功耗。由於裝置通常位於 一個不佔用的房間中,因此讓這些LED點亮會浪費能源。綠色乙太網功能允許您禁用埠LED來 連線鏈路、速度和乙太網供電(PoE)(當不需要時)。如果調試、連線其他裝置等需要這些指 示燈,還可以啟用這些指示燈。預設設定為Disabled。

節能區域顯示運行綠色乙太網和短距離模式時節省的電量。EEE節能不考慮在內,因為它是動態的,並且對應於埠利用率。

「累計節能量」區域顯示上次交換機重新啟動後節省的能源量。每次發生影響節能的事件時都 會更新此值。 Energy-Detect mode: Enabled Short-Reach mode: Enabled Disable Port LEDs mode: Enabled Power Savings: 78% (22.50W out of maximum 28.74W) Cumulative Energy Saved: 10103 [Watt\*Hour] \* Estimated Annual Power saving: 183456 [Watt\*Hour] Short-Reach cable length threshold: 50m

埠設定表顯示以下內容:

| Port               | Energy-Detect |      |        |       | VCT Cable |             |        |        |
|--------------------|---------------|------|--------|-------|-----------|-------------|--------|--------|
|                    | Admin         | Oper | Reason | Admin | Force     | <b>Oper</b> | Reason | Length |
|                    |               |      |        |       |           |             |        |        |
| gi1/0/5<br>SG350X# | off           | off  |        | off   | off       | off         |        |        |

- 連線埠 連線埠號碼。
- 能源檢測 埠上的能源檢測模式狀態。

— 管理員 — 顯示是否啟用能源檢測模式。

- Oper 顯示能源檢測模式當前是否可操作。
- 原因 能源檢測模式無法運行的原因。可能的值為連結啟動(LU)和連結關閉(LD)。
- 短距離 連線埠上的短距離模式狀態。
  - Admin 顯示是否啟用短距離模式。
  - Force 顯示是否已在介面中啟用短距離強制模式。
  - Oper 顯示短距離模式目前是否可操作。
  - 原因 短距離模式無法運行的原因。可能的值為連結啟動(LU)和連結關閉(LD)。
- VCT電纜長度 虛擬電纜測試儀(VCT)電纜長度(以米為單位)。

現在,您應該已經通過CLI成功檢視了交換機上特定埠的綠色乙太網設定。

### 配置交換機上的綠色乙太網埠設定

步驟1.輸入以下命令,進入交換機的全域性配置模式:

SG350X#configure

步驟2.輸入以下內容,輸入要配置的介面:

SG350X(config)#interface [interface-id]

附註:在本例中,使用的介面是GE1/0/5。

SG350X#configure SG350X(config<mark>#interface GE1/0/5</mark>

步驟3.(可選)要在介面上啟用能源檢測模式,請輸入以下內容:

SG350X(config-if)#green-ethernet energy-detect

**附註:**在此示例中,啟用能源檢測模式。要在介面上禁用此功能,請輸入no green-ethernet energy-detect命令。如果您正在配置的介面處於活動狀態,您將收到有關埠活動的通知消息

SG350X#configure SG350X(config)#interface GE1/0/5 SG350X(config-if) green-ethernet energy-detect SG350X(config-if)#19-Apr-2017 01:59:35 %LINK-W-Down: gi1/0/5 19-Apr-2017 01:59:38 %LINK-I-Up: gi1/0/5 19-Apr-2017 01:59:43 %STP-W-PORTSTATUS: gi1/0/5: STP status Forwarding

重要:如果要啟用短距離模式,必須先禁用EEE模式。

步驟4.(可選)若要停用交換器上的EEE,請輸入以下內容:

SG350X(config-if)#no eee enable

附註:在此示例中,EEE被禁用。若要啟用此功能,請輸入eee enable命令。

SG350X(config-if) #no eee enable SG350X(config-if)#19-Apr-2017 02:04:19 %LINK-W-Down: gi1/0/5 19-Apr-2017 02:04:23 %LINK-I-Up: gi1/0/5 19-Apr-2017 02:04:27 %STP-W-PORTSTATUS: gi1/0/5: STP status Forwarding

步驟5.(可選)要在介面上啟用短距離模式,請輸入以下內容:

SG350X(config-if)#green-ethernet short-reach

**附註:**在此範例中,短距離模式已啟用。要在介面上禁用此功能,請輸入no green-ethernet short-reach命令。

SG350X(config-if)#no eee enable SG350X(config-if)#19-Apr-2017 02:09:51 %LINK-W-Down: gi1/0/5 19-Apr-2017 02:09:54 %LINK-I-Up: gi1/0/5 19-Apr-2017 02:09:59 %STP-W-PORTSTATUS: gi1/0/5: STP status Forwarding SG350X(config-if)# SG350X(config-if)#

步驟6.輸入end命令返回交換機的特權執行模式。

SG350X(config-if)#no eee enable SG350X(config-if)#19-Apr-2017 02:09:51 %LINK-W-Down: gi1/0/5 19-Apr-2017 02:09:54 %LINK-I-Up: gi1/0/5 19-Apr-2017 02:09:59 %STP-W-PORTSTATUS: gi1/0/5: STP status Forwarding

SG350X(config-if)#areen-ethernet short-reach SG350X(config-if)#end

現在,您應該已經通過CLI成功配置交換機上特定埠的綠色乙太網設定。

### 檢驗交換機上的綠色乙太網埠設定

步驟1.在特權EXEC模式下,通過輸入以下命令驗證介面上配置的綠色乙太網設定:

SG350X#show green-ethernet [interface-id]

附註:在此示例中,使用show green-ethernet GE1/0/5命令。

| SG350X#sh               | ow gree            | n-eth       | ernet GE1            | 1/0/5              |                    |                 |                 |             |
|-------------------------|--------------------|-------------|----------------------|--------------------|--------------------|-----------------|-----------------|-------------|
| Energy-De               | tect mo            | de: E       | nabled               |                    |                    |                 |                 |             |
| Short-Rea               | ch mode            | : Ena       | bled                 |                    |                    |                 |                 |             |
| Disable P               | ort LED            | s mod       | e: Enable            | ed                 |                    |                 |                 |             |
| Power Sav               | ings: 7            | 7% (2       | 2.19W out            | t of ma>           | cimum 2            | 28.74           | N)              |             |
| Cumulativ               | e Energ            | y Sav       | ed: 22 [V            | Vatt*Hou           | ur]                |                 |                 |             |
| * Estimat               | ed Annu            | al Po       | wer savir            | ng: NA [           | [Watt*H            | lour]           |                 |             |
| Short-Rea               | ch cabl            | e len       | gth thres            | shold: 5           | 50m                |                 |                 |             |
| * Annual (<br>NA - info | estimat<br>rmation | e is<br>for | based on<br>previous | the sav<br>week is | ving du<br>s not d | uring<br>availo | the pre<br>able | evious week |
| Port                    | Ener               | gy-De       | tect                 | 5                  | Short-R            | Reach           |                 | VCT Cable   |
|                         | Admin              | Oper        | Reason               | Admin              | Force              | 0per            | Reason          | Length      |
|                         |                    |             |                      |                    |                    |                 |                 |             |
| gi1/0/5_                | on                 | off         | LU                   | on                 | off                | on              |                 | < 50        |
| 203207#                 |                    |             |                      |                    |                    |                 |                 |             |

步驟2.(可選)要檢查所有介面的埠設定,請輸入以下內容:

SG350X#show green-ethernet detailed

#### SG350)#show green-ethernet detailed

Energy-Detect mode: Enabled Short-Reach mode: Enabled Disable Port LEDs mode: Enabled Power Savings: 77% (22.23W out of maximum 28.74W) Cumulative Energy Saved: 22 [Watt\*Hour] \* Estimated Annual Power saving: NA [Watt\*Hour] Short-Reach cable length threshold: 50m

\* Annual estimate is based on the saving during the previous week NA - information for previous week is not available

| Port    | Energy-Detect |      |        |       | VCT Cable |             |        |        |
|---------|---------------|------|--------|-------|-----------|-------------|--------|--------|
|         | Admin         | Oper | Reason | Admin | Force     | <b>Oper</b> | Reason | Length |
|         |               |      |        |       |           |             |        |        |
| gi1/0/1 | off           | off  |        | off   | off       | off         |        |        |
| gi1/0/2 | off           | off  |        | off   | off       | off         |        |        |
| gi1/0/3 | off           | off  |        | off   | off       | off         |        |        |
| gi1/0/4 | off           | off  |        | off   | off       | off         |        |        |
| gi1/0/5 | on            | off  | LU     | on    | off       | on          |        | < 50   |
| gi1/0/6 | on            | on   |        | on    | off       | off         | LD     |        |
| gi1/0/7 | off           | off  |        | off   | off       | off         |        |        |

步驟3.(可選)要將已配置的設定儲存到啟動配置檔案中,請輸入以下內容:

SG350X#copy running-config startup-config

SG350X copy running-config startup-config Overwrite file [startup-config].... (Y/N)[N] ?

步驟4.(可選)出現Overwrite file [startup-config]...提示後,在鍵盤上按Y選擇「Yes」,或按 N選擇「No」。

```
[SG350X#copy running-config startup-config
Overwrite file [startup-config].... (Y/N)[N] ??
19-Apr-2017 02:53:47 %COPY-I-FILECPY: Files Copy - source URL running-config des
tination URL flash://system/configuration/startup-config
19-Apr-2017 02:53:49 %COPY-N-TRAP: The copy operation was completed successfully
```

```
SG350X#
```

**附註:**在此示例中,Y被按下。

現在,您應該已經通過CLI成功驗證交換機上埠的綠色乙太網設定。